# Welkom in de wereld van Edenred

Gids voor het gebruik van uw Werkgeverszone op **MyEdenred.be** 

### INLOGGEN

- Log in op uw klantenzone op MyEdenred.be. Gebruik hiervoor de inloggegevens die u via mail ontving. Vindt u de mail niet? Kijk dan ook eens in de map met ongewenste berichten (spam).
- Kies een nieuw wachtwoord wanneer u voor het eerst inlogt.

#### WELKOMSTSCHERM

- ♂ Uw dashboard met de acties die van u worden verwacht:
  - een bestelling die op een betaling wacht
  - activering van kaarten in één muisklik
  - bevestiging van de bestelling van vervangkaarten
- (1) Een overzicht van uw lopende bestellingen
- Het veld waarin u een eventuele promotiecode kunt ingeven

്സ്

- 3 Toegang tot de hr-blog OpenSpace en de bibliotheek met juridisch advies van Claeys & Engels
- Een link naar nuttige documenten (zoals modellen van individuele en collectieve overeenkomsten)

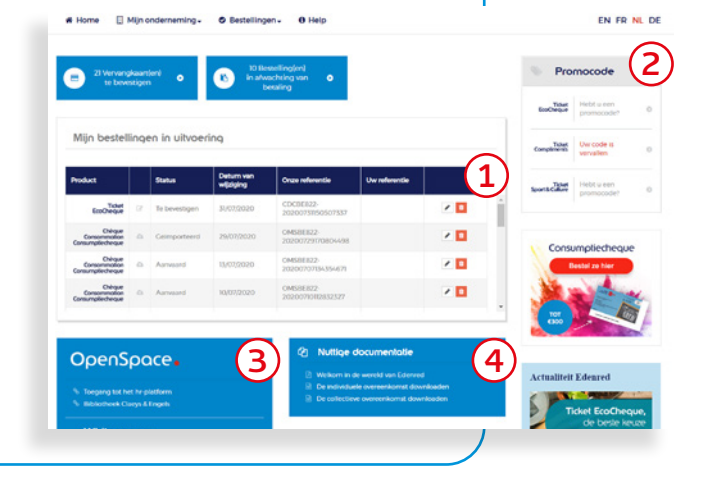

anmelden

My Edenred

## **MENU 'BESTELLINGEN'**

- Een product bestellen, meteen online of via een Excel-bestand
- Uw betalingsverzoeken, facturen en creditnota's bekijken
- De status van uw bestellingen raadplegen

 $\overline{ \cdots }$ 

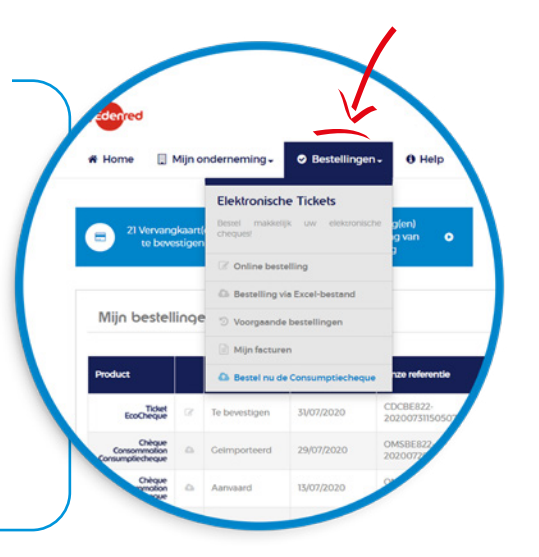

#### **MENU 'MIJN ONDERNEMING'** $\bigcirc$ De kaarten van uw medewerkers beheren: kaarten activeren • de bestelling van kaarten opvolgen • de levering van kaarten opvolgen Uw medewerkers beheren: $\bigtriangledown$ medewerkers toevoegen/deactiveren/reactiveren de gegevens van uw medewerkers raadplegen De structuur van uw onderneming beheren $\bigcirc$ (hoofdzetel, leverings- en factureringsadressen, contactpersonen, leveringspunten ...) Beheren welke gebruikers toegang hebben tot uw $\oslash$ MyEdenred-platform (bestellingen, facturen ...) Nuttig weetje: In het submenu 'Mijn vertegenwoordigers' kunt u meerdere bestelplatforms aan elkaar koppelen, bijvoorbeeld als u meerdere entiteiten in dezelfde groep moet beheren. Met deze functie krijgt u rechtstreeks toegang tot een ander MyEdenred-account waarvan u de beheerder bent. হ 1 ৾ত HELP $\oslash$ Een vraag? We helpen u graag! Klik op het tabblad 'Help' om naar onze onlinehelpdesk te gaan. Mijn bestellingen in uitvoering

MyEdenred, uw 360° portaal voor al uw elektronische voordelen.

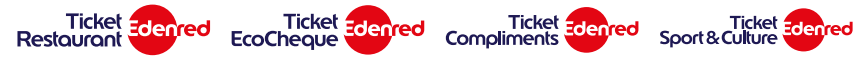